# Dell Wyse Management Suite

版本 2.x 部署指南

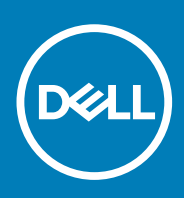

### 注意、小心和警告

() 注:"注意"表示帮助您更好地使用该产品的重要信息。

△ 小心: "小心"表示可能会损坏硬件或导致数据丢失,并告诉您如何避免此类问题。

於書: "警告"表示可能会导致财产损失、人身伤害甚至死亡。

© 2020 Dell Inc. 或其子公司。保留所有权利。Dell、EMC 和其他商标是 Dell Inc. 或其附属机构的商标。其他商标可能是其各自所有者的商标。

March 2020

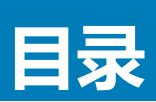

| 1简介                                      | 4  |
|------------------------------------------|----|
| 2 硬件要求                                   | 5  |
| 3 Wyse Management Suite 部署架构             | 6  |
| 4 部署详细信息                                 | 7  |
| 5 自定义端口配置                                | 13 |
| 更改 Tomcat 服务端口                           | 13 |
| 更改 MQTT 端口                               | 13 |
| 更改 MariaDB 端口                            | 14 |
| 更改 MongoDB 数据库端口                         | 14 |
| 远程存储库                                    |    |
| 管理 Wyse Management Suite 存储库服务           | 19 |
| 6 将 Wyse Management Suite 版本 1.x 升级到 2.x | 20 |
| 7 维护                                     | 21 |

Dell Wyse Management Suite 是新一代管理解决方案,允许您集中配置、监控、管理和优化 Dell Wyse Thin Client。新版 Suite 提供出 色的功能、性能以及易用性,让您可以更轻松地部署和管理 Thin Client。它还提供了高级功能选项,例如云与内部部署、使用移动应 用程序进行远程管理,以及 BIOS 配置和端口锁定等增强的安全功能。其他功能包括设备发现和注册、资产和库存管理、配置管理、 操作系统和应用程序部署、实时命令、监控、警报、报告和端点故障诊断。

本说明文件提供了 Wyse Management Suite 在单个虚拟机或私有云服务器中的部署策略,以支持最多 120,000 个设备的管理。

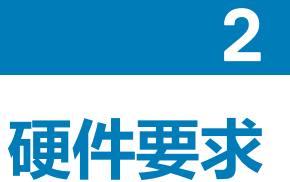

### 下表列出了硬件要求:

### 表. 1: 硬件要求

| 描述         | 不超过 10000 个设备                                                                                                    | 不超过 50,000 个设备                                               | 不超过 120,000 个设<br>备                                                                                                    | Wyse Management Suite –<br>软件存储库 |
|------------|----------------------------------------------------------------------------------------------------|--------------------------------------------------------------|----------------------------------------------------------------------------------------------------|----------------------------------|
| 操作系统       | Windows Server 2012 R2、<br>支持的语言包 — 英语、法                                                                                                    | Windows Server 2016 或 \<br>语、意大利语、德语、西                       | Windows Server 2019。<br>班牙语、日语和中文(預                                                                                                 | 页览版本)                            |
| 最小磁盘空间     | 40 GB                                                                                                    | 120 GB                                                       | 200 GB                                                                                                    | 120 GB                           |
| 最小内存 (RAM) | 8 GB                                                                                                    | 16 GB                                                        | 32 GB                                                                                                    | 16 GB                            |
| 最低 CPU 要求  | 4                                                                                                    | 4                                                            | 16                                                                                                    | 4                                |
| 网络通信端口     | Wyse Management Suite<br>例外列表中。添加端口以<br>通知发送到 Thin Client。<br>• TCP 443 — HTTPS 通<br>• TCP 1883 — MQTT 通<br>• TCP 3306 — MariaDB<br>• TCP 27017 — MongoD<br>• TCP 11211 — Memcach<br>• TCP 5172、49159 — 量<br>管理 Teradici 设备时为<br>安装程序使用的默认端口可 | 3 和 1883 添加到防火墙<br>uite 控制台,并将推送<br>EMSDK) — 可选,仅在<br>场备用端口。 | Wyse Management Suite<br>Repository 安装程序会将<br>TCP 端口 443 添加到防火墙<br>例外列表中。添加端口以访<br>问 Wyse Management Suite<br>管理的操作系统映像和应用<br>程序映像。 |                                  |
| 支持的浏览器     | Microsoft Internet Explorer<br>Google Chrome 版本 58.0<br>Mozilla Firefox 版本 52.0 及<br>Windows 上的 Microsoft E                                                                                                    | 11<br>及更高版本<br>3更高版本<br>dge 浏览器 — 仅英语                        |                                                                                                    |                                  |

() 注: Wyse Management Suite 可以安装在物理或虚拟机上。

(i) 注: 软件存储库和 Wyse Management Suite 服务器必须采用相同的操作系统。

## Wyse Management Suite 部署架构

3

以下是在工作场所部署的 Wyse Management Suite 安装程序组件:

- WMS Web 应用程序 托管 Wyse Management Suite 的应用程序服务器。
- Memcached 用于缓存数据,以便实现出色的性能和可扩展性。
- MQTT 用于向瘦客户端推送通知。
- MongoDB 非 SQL 数据库,用于实现出色性能和可扩展性。
- MariaDB 用于处理结构化数据和标准化的关系型数据库。
- EMSDK 用于管理 Teradici 设备的 SDK。

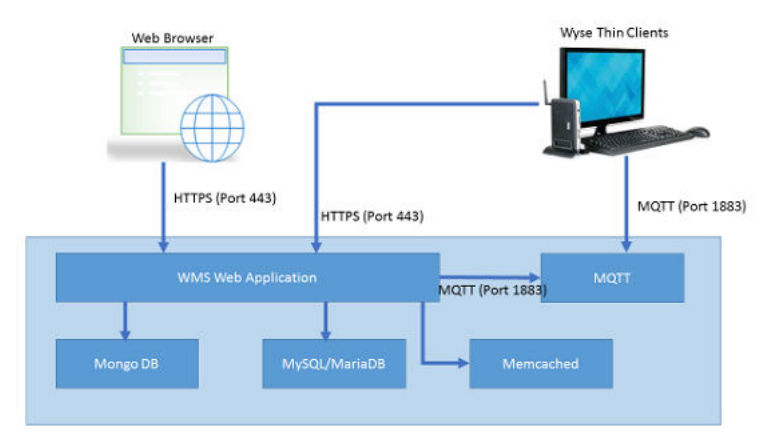

图 1: Wyse Management Suite 架构

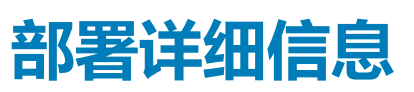

4

本章包含 Wyse Management Suite 的部署架构详细信息。

Wyse Management Suite 最多支持 120,000 个连接设备。

单个服务器部署易于维护,但是您可以根据自己的偏好选择在多个服务器上部署 Wyse Management Suite。

## 在单个服务器上部署以支持 50,000 个瘦客户端设备

在单个服务器上部署 50,000 个设备的最低硬件要求是:

### 表. 2: 硬件规格

| 应用程序                  | 硬件规格         |
|-----------------------|--------------|
| Wyse Management Suite | • 4个CPU      |
|                       | • 16 GB RAM  |
|                       | • 120 GB HDD |

## 在单个服务器上部署以支持 120,000 个瘦客户端设备

在单个服务器上部署 120,000 个设备的最低硬件要求是:

### 表. 3: 硬件规格

| 应用程序                  | 硬件规格         |
|-----------------------|--------------|
| Wyse Management Suite | • 16个CPU     |
|                       | • 32 GB RAM  |
|                       | • 200 GB HDD |

下图介绍了在单个服务器上部署 Wyse Management Suite:

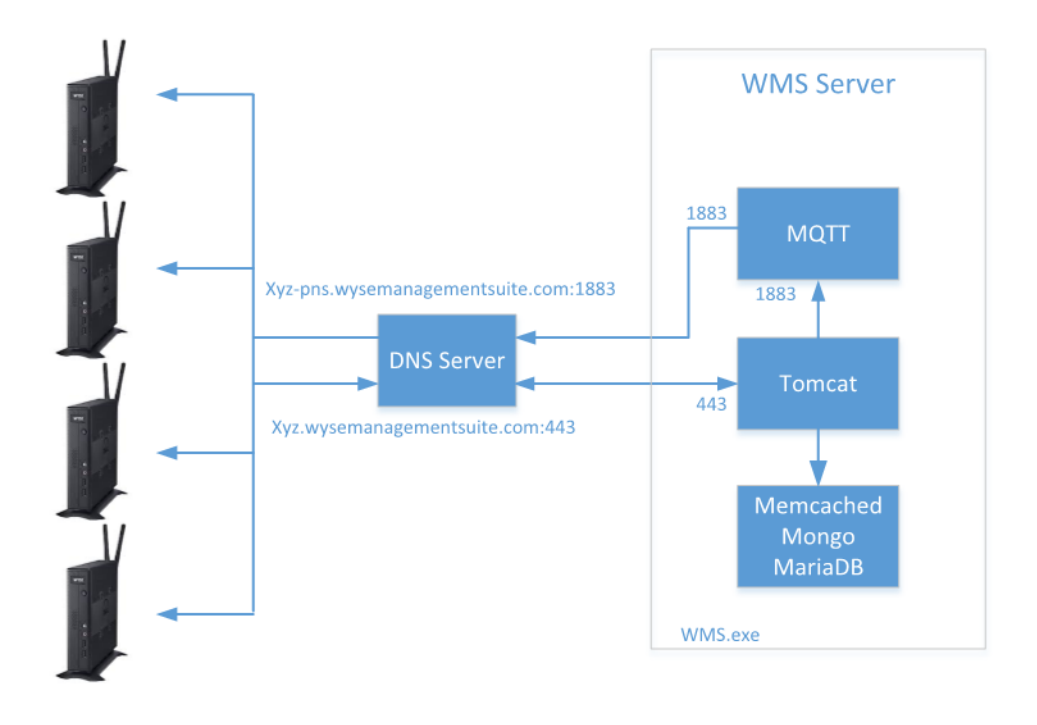

### Deployment Architecture of Wyse Management Suite on a single VM

图 2: 单个服务器上的 Wyse Management Suite

## 支持 Teradici 设备的部署详细信息

EMSDK 软件必须与 Wyse Management Suite 共同安装以支持 Teradici 设备。 EMSDK 组件包括在 WMS.exe 安装程序中,但是安装 是可选的。

EMSDK 可以本地安装在 Wyse Management Suite 服务器或安装在单独的虚拟机或服务器上。Wyse Management Suite 部署可以有多个 EMSDK 实例,但是每个实例必须运行在单独的服务器上并且每个实例最多可支持 5000个 Teradici 设备。

## 在单个服务器上部署以支持 5000 个 Teradici 设备

下图介绍了单个虚拟机上具有远程 EMSDK 的 Wyse Management Suite 部署架构:

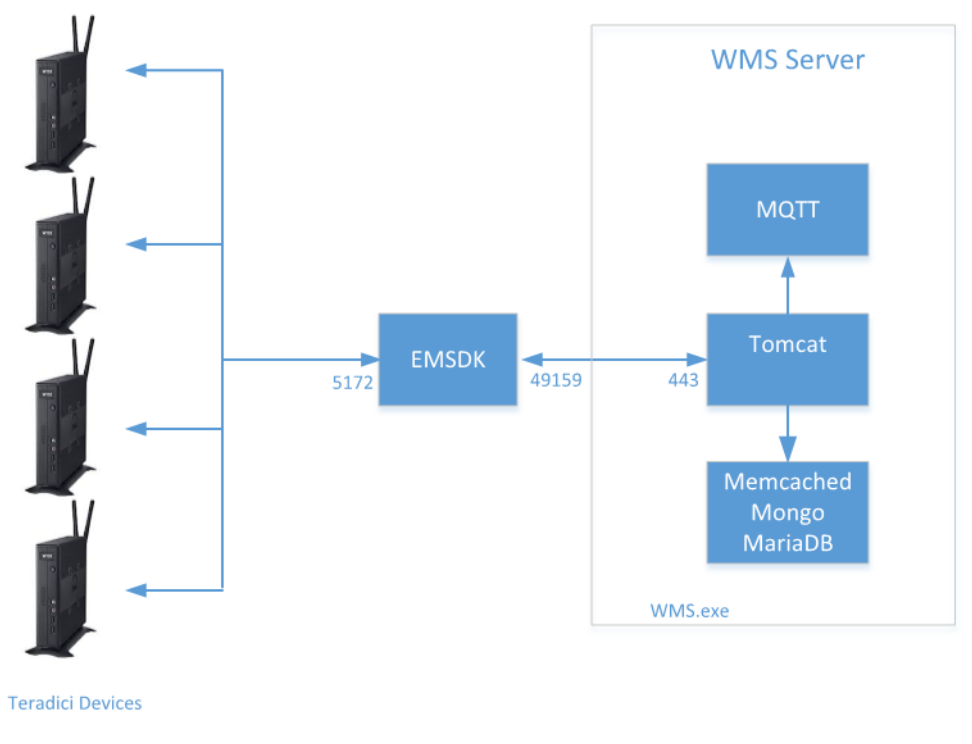

### Deployment Architecture of Wyse Management Suite on a single VM with remote EMSDK (supports up to 5000 Teradici devices)

### 图 3: 单个虚拟机上具有远程 EMSDK 的 Wyse Management Suite

下图介绍了在单个虚拟机上部署具有 EMSDK 的 Wyse Management Suite 架构。

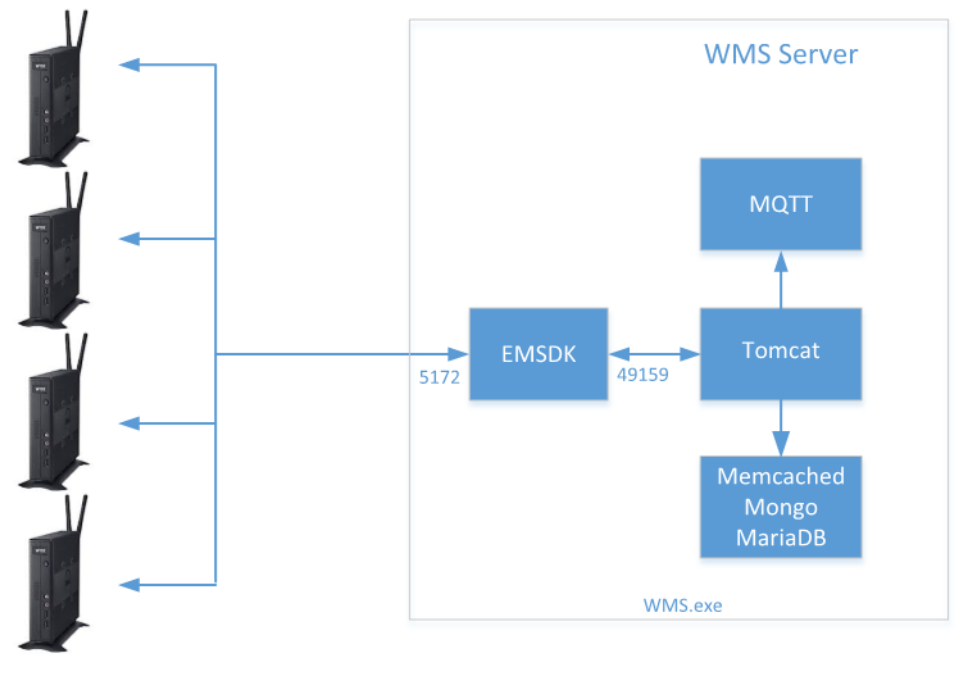

**Teradici Devices** 

Deployment Architecture of Wyse Management Suite with EMSDK on a single VM (supports up to 5000 Teradici devices)

图 4: 单个虚拟机上具有 EMSDK 的 Wyse Management Suite

## 部署以支持 5000 多个 Teradici 设备

下图介绍了在单个虚拟机上部署具有多个远程 EMSDK 的 Wyse Management Suite:

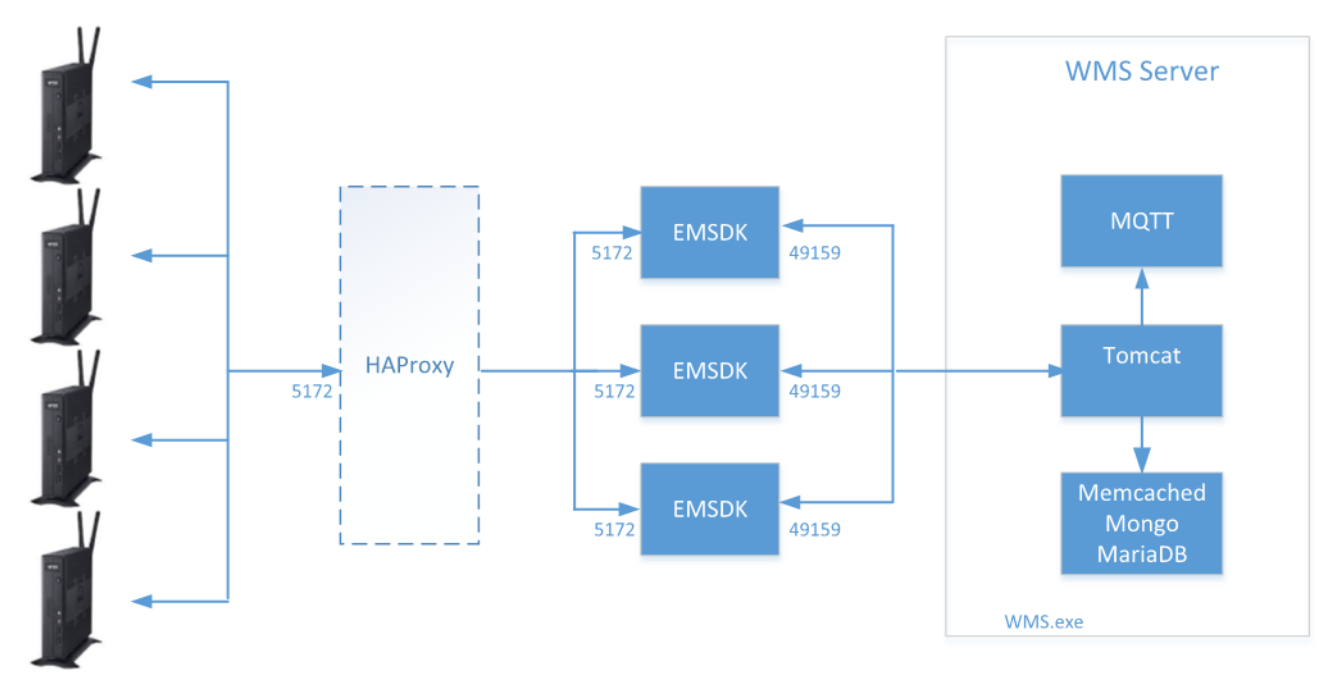

```
Teradici Devices
```

Deployment Architecture of Wyse Management Suite on a single VM with multiple remote EMSDK's (Each instance of EMSDK supports up to 5000 Teradici devices) HAProxy is optional for non-HA Deployment

### 图 5: 单个虚拟机上具有多个远程 EMSDK 的 Wyse Management Suite

## 单独数据库服务器上的 Wyse Management Suite

本节介绍了单独数据库服务器上的 Wyse Management Suite 部署架构。MongoDB 和 MariaDB 可能位于单独服务器上的相同服务器。 下图介绍了单独数据库服务器上的 Wyse Management Suite 部署架构。

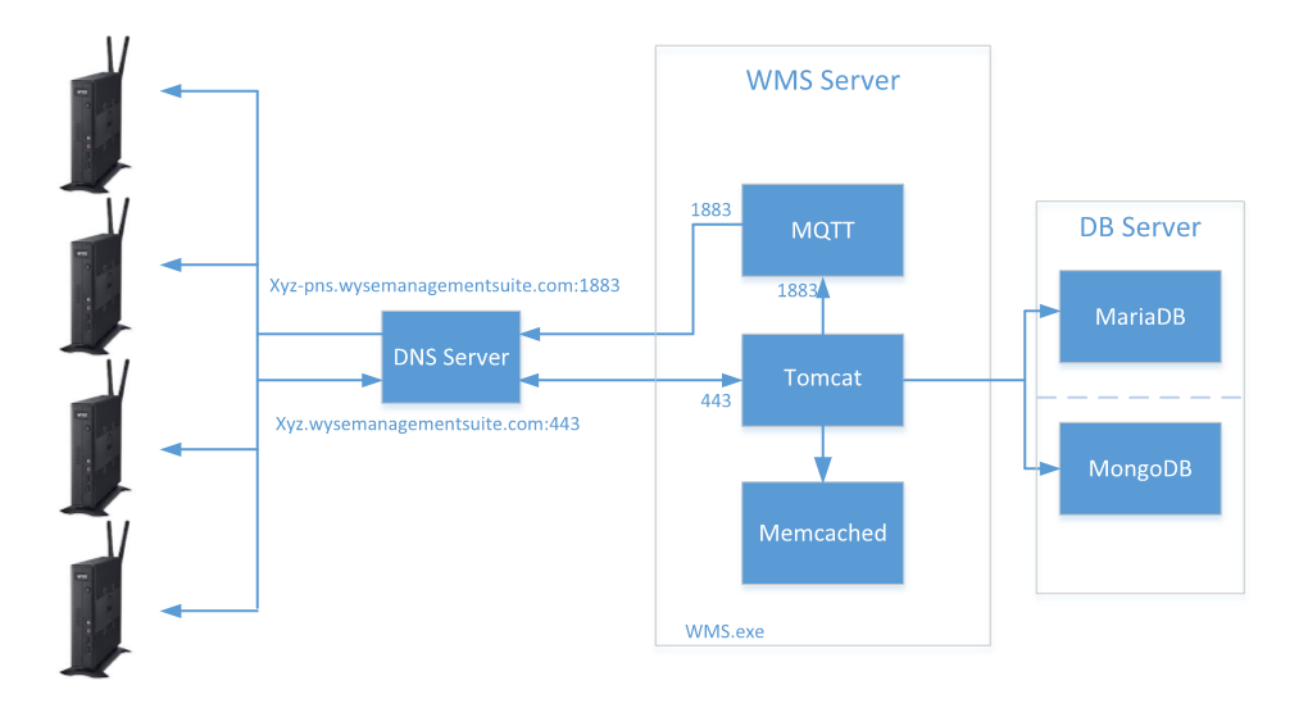

Deployment Architecture of Wyse Management Suite on a single VM with Remote Database

图 6: 单独数据库服务器上的 Wyse Management Suite

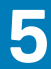

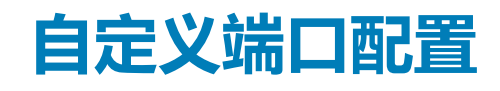

Wyse Management Suite 使用以下端口作为已安装应用程序的默认端口:

- Apache Tomcat : 443
- MariaDB 数据库: 3306
- Mongo 数据库: 27017
- MQTT 代理: 1883
- Memcached : 11211
- EMSDK: 5172、49159 可选, 仅在管理 Teradici 设备时为必需

建议您对上述一项或多项服务使用默认端口。如果存在端口冲突,无法使用默认端口,Wyse Management Suite 使您能够安装过程中更改默认端口。

要对上述一项或多项服务使用非默认端口,请在 Wyse Management Suite 安装过程中使用自定义安装选项。利用以下屏幕中列出的选项,您可以为 MongoDB 和 MariaDB 使用本地数据库,或使用远程安装的数据库:

### (i) 注: 您只能为 Teradici 配置 Tomcat 连接端口 49159。您不能配置设备端口 5172。

有关自定义安装的更多信息,请参阅 support.dell.com/manuals 上的 Dell Wyse Management Suite 2.x 快速入门指南中的"自定义安装"一节。

### 主题:

- 更改 Tomcat 服务端口
- 更改 MQTT 端口
- 更改 MariaDB 端口
- 更改 MongoDB 数据库端口
- 远程存储库

## 更改 Tomcat 服务端口

本节介绍了如何在安装 Wyse Management Suite 后更改端口。使用自定义安装模式更改端口进行重新安装。如果不能重新安装,以下部分将介绍手动更改端口的步骤:

要更改 Tomcat 服务端口,请执行以下操作:

- 1. 停止 Tomcat 服务。Tomcat 服务标识为 Dell WMS: Tomcat Service 条目。
- 2. 在文本编辑器中编辑文件 <INSTALLDIR>\Tomcat-9\conf\server.xml。
- 3. 查找所有出现的端口条目 443 并替换为您需要使用的端口号。更改对端口 8443 的引用是可选的。
- 4. 保存 server.xml 文件并退出。
- 5. 启动 Tomcat 服务。
- 6. 在 URL 中输入端口号(URL 可以省略默认端口 443),例如 https://xyz.wysemanagementsuite.com:553/ccm-web。门户访问和设备注册必须使用 URL 中指定的端口。
  - (i) 注: 安装 Wyse Management Suite 时可以更改 Memcached 端口。Dell 建议在安装后不要更改 Memcached 端口详细信息。

## 更改 MQTT 端口

- 1. 停止 Tomcat 和 MQTT 服务。
- 2. 执行以下步骤以配置 MQTT 代理服务:
  - a) 在文本编辑器中编辑文件 <INSTALLDIR>\wmsmqtt\mqtt.conf。
    - b) **请注意以下条目**:
      - # Port to use for the default listener

#port 1883

- c) 取消注释 port 1883 条目, 然后将端口号更改为首选端口。例如 port 2883。
- d) 保存文件, 然后启动 MQTT 代理服务。
- e) 检查以下条目,确认 MQTT 代理服务是否在新端口上运行: ps> get-nettcpconnection -LocalPort 2883
- 3. 要配置 Tomcat , 请执行以下操作:
  - a) 打开命令提示符会话,并转至 cd C:\Program Files\DELL\WMS\MongoDB\bin。
  - b) 在命令提示符处运行以下命令:

```
>mongo stratus -u stratus -p <mongodbPassword> -eval
```

"db.bootstrapProperties.update({'name': ' mqtt.server.url'}, {'name': ' mqtt.server.url' ,
'value' : 'tcp://xyz-pns.wysemanagementsuite.com:2883', 'isActive' : 'true', 'committed' :
'true'}, {upsert:true})"

c) 启动在本地服务中标识为 Dell WMS: Tomcat Service 的 Tomcat 服务,并重新注册所有设备,以便 MQTT URL 引用新端口。

### 更改 MariaDB 端口

- 1. 启动 Tomcat 服务, 然后停止 MariaDB 服务。要配置 MariaDB, 请执行以下操作:
  - a) 在文本编辑器中编辑文件 <INSTALLDIR>\Database\SQL\my.ini。
  - b) 将 mysqld 和客户端的端口号更改为您的首选端口。端口号应该是相同的值。例如:

```
[mysqld]
datadir=C:/Program Files/DELL/WMS/Database/SQL
port=3308
[client]
port=3308
```

- c)保存文件,然后启动 MariaDB 服务。
- 2. 要配置 Tomcat , 请执行以下操作:
  - a) 在文本编辑器中编辑文件 <INSTALLDIR>\Tomcat-8\webapps\ccm-web\WEB-INF\classes \bootstrap.properties。
  - b) 使用首选端口号详细信息更新文件中的属性。例如:

```
jpa.connection.port=3308
```

c)保存文件,然后启动 Tomcat 服务。确认这些服务在配置的端口上运行。例如: ps>get-nettcpconnection -LocalPort 3308

### 更改 MongoDB 数据库端口

- 1. 停止 Tomcat 服务和 MongoDB 服务。
- 2. 要配置 MongoDB 端口条目,请执行以下操作:
  - a) 在文本编辑器中编辑文件 <INSTALLDIR>\MongoDB\mongod.cfg。
  - b) 使用首选端口号更新文件中的属性。例如:port=27027。
  - c)保存文件,然后启动 MongoDB 服务。确认该服务在新的端口上运行。
- 3. 要配置 Tomcat , 请执行以下操作:
  - a) 在文本编辑器中编辑文件 <INSTALLDIR>\Tomcat-8\webapps\ccm-web\WEB-INF\classes \bootstrap.properties。
  - b) 使用首选端口号更新文件中的属性。例如:mongodb.seedList=localhost\:27027。
  - c) 保存文件, 然后启动 Tomcat 服务。确认该服务在所需端口上运行。例如:ps>get-nettcpconnection -LocalPort 27027。

## 远程存储库

Wyse Management Suite 允许您拥有本地存储库和远程存储库,用于存放应用程序、操作系统映像等。如果用户帐户分布在不同地理 位置,则为每个分布式用户帐户设置单独的本地存储库将更有效率,这样设备就可以从其本地存储库下载映像。WMS\_Repo.exe 软 件提供了这种灵活性。WMS\_Repo.exe 是 Wyse Management Suite 文件存储库软件,可帮助创建在 Wyse Management Suite 中注册 的分布式远程存储库。WMS\_Repo.exe 仅适用于 **Pro** 许可证订户。

安装 Wyse Management Suite 存储库软件的服务器要求是:

- Windows 2012 R2 或 Windows 2016 Server
- 4个CPU
- 8 GB RAM
- 40 GB 存储空间

### 要安装 WMS-Repo 软件,请执行以下操作:

- 1. 从 Dell Digital Locker 下载 WMS\_Repo.exe 文件。
- 2. 以管理员身份登录,并在存储库服务器上安装 WMS\_Repo.exe。
- 3. 单击下一步并按照屏幕上的说明完成安装。
- 4. 单击启动,在 Web 浏览器上启动 WMS 存储库注册屏幕。

### Wyse Management Suite Repository

| gionanon                                                                          |                                                                                             |
|-----------------------------------------------------------------------------------|---------------------------------------------------------------------------------------------|
| Register to Public                                                                | WMS Management Portal                                                                       |
| WMS Management R                                                                  | Portal                                                                                      |
| https:// <fqdn>:<p< td=""><td>ort&gt;/ccm-web</td></p<></fqdn>                    | ort>/ccm-web                                                                                |
| □ Validate server ce                                                              | rtificate authority 🚯                                                                       |
| MQTT Server URL                                                                   |                                                                                             |
| Note: This field is only r<br>automatically retrieve m                            | equired when registering to WMS Server version 1.0. Later versi<br>qit uri from the server. |
| WMS Repository UR                                                                 | L                                                                                           |
| https://                                                                          | .com:443/wms-repo                                                                           |
|                                                                                   |                                                                                             |
| Admin Name                                                                        |                                                                                             |
| Admin Name                                                                        |                                                                                             |
| Admin Name Admin Password                                                         |                                                                                             |
| Admin Name Admin Password  Repository Location                                    |                                                                                             |
| Admin Name Admin Password Repository Location                                     |                                                                                             |
| Admin Name Admin Password Admin Password Repository Location Version: 1.3.0-40838 |                                                                                             |

### 图 7: 注册详细信息

5. 单击注册开始注册。如果您正在公共云上注册,请选择注册到公共 WMS 管理门户。

| egistration                                           |                        |        |
|-------------------------------------------------------|------------------------|--------|
| Register to Public V                                  | //MS Management Portal |        |
| MMS Server                                            |                        |        |
| https://                                              | .com/ccm-web           | ~      |
| MMS Repository URI                                    | L                      |        |
| https://                                              | .com:443/wms-repo      | •      |
|                                                       |                        |        |
| Change Repository URL                                 | ?                      |        |
| Change Repository URL:<br>Admin Name                  | ?                      |        |
| Change Repository URL                                 | ?                      | •      |
| Change Repository URL<br>Admin Name<br>Admin Password | ?                      | ·      |
| Change Repository URL<br>Admin Name<br>Admin Password | ?                      | •      |
| Admin Name Admin Password Repository Location         | ?                      | ·      |
| Admin Name Admin Password Repository Location         | ?                      | · · ·  |
| Admin Name Admin Password Repository Location         | ?                      | ·<br>· |

### 图 8: 在公共云上注册

- 6. 输入以下详细信息,然后单击注册:
  - a) Wyse Management Suite 服务器 URL

### (i) 注: 除非您使用 Wyse Management Suite v1.0 注册,否则您无法使用 MGTT 服务器 URL。

b)

- c) WMS 存储库 URL (使用域名更新 URL)
- d) Wyse Management Suite 管理员登录用户名信息
- e) Wyse Management Suite 管理员登录密码信息
- f) 存储库路径信息
- 7. 如果注册成功,将会显示注册窗口:

### Wyse Management Suite Repository

| https://             | .com:443/ccm-web  |  |
|----------------------|-------------------|--|
| WMS Repository       | JRL               |  |
| https://             | .com:443/wms-repo |  |
| MQTT Server          | .com:1883         |  |
| Repository Location  | n                 |  |
| C:\RmoteRepo         |                   |  |
| Version: 1.3.0-40838 |                   |  |

### 图 9: 注册成功

### 8. Wyse Management Suite 门户上的以下屏幕确认远程存储库是否注册成功:

| nsole Settings                                | User i | nstruction   | 5                                                 |               |                |       |       |                                                                                                    |
|-----------------------------------------------|--------|--------------|---------------------------------------------------|---------------|----------------|-------|-------|----------------------------------------------------------------------------------------------------|
| Active Directory (AD)                         | Autor  | atic Replica | tion 🕜                                            |               |                |       |       |                                                                                                    |
| Alert Classification                          | Syno.F | ios 🗌        | Chook-Inc. Unregistur                             | idit Defuto ( | App Filter Map | ping  |       | apping                                                                                                    |
| Edge Galeway &<br>Embedded PC<br>Registration | •      | Active       | Name/URL                                          | Last Check-In | Version        | Files | Notes | Others                                                                                                    |
| External App Services<br>File Repository      | 0      | •            | Local repository - WMSIP11<br>C:WMS/LocalRepo     | N/A           | N/A            | 69    |       | Concurrent File Downloads: 5<br>Wake on LAN: Yes<br>Fast File Upload & Download (HTTP): No<br>Certificate Validation: No<br>Subnets:                           |
| Other Settings<br>Thin Clients                | 0      | •            | WMS Repo - wms63101<br>https://100.106.63.101:443 | 5 hours ago   | 2.0.0          | 62    |       | Concurrent File Downloads: 5<br>Wake on LAN: Yes<br>Fast File Upload & Download (HTTP): No<br>Certificate Validation: No<br>Subnets:100.106.65.x, 100.106.63.x |
| Two-Factor<br>Authentication                  |        | •            | WMS Repo - Repolp10<br>https://100.106.66.10;443  | 5 hours ago   | 2.0.0          | 70    |       | Concurrent File Downloads: 5<br>Wake on LAN: Yes<br>Fast File Upload & Download (HTTP): No<br>Certificate Validation: No                                       |

### 图 10: 在门户上注册成功

9. HTTPS 在默认情况下已启用 WMS\_Reporexe,并使用自签名证书进行安装。要安装自己的域特定证书,请向下滚动注册页面以上传 SSL 证书。

| Server SSL Certificates: Enabled                                  | SSL Certificate Guide                  |
|-------------------------------------------------------------------|----------------------------------------|
| Current Certificate                                               |                                        |
| Issued to: .com<br>Issued from: .com<br>Valid to: August 18, 2118 |                                        |
| PKCS-12                                                           | Key/Certificate Pair                   |
| Upload HTTPS PKCS-12 (.pfx, .p12). Apache i<br>IIS pfx.           | intermediate certificate is needed for |
| PKCS-12 file                                                      |                                        |
| @ .com                                                            | Browse *                               |
| Password for PKCS file                                            |                                        |
| •••••                                                             | *                                      |
| Intermediate certificate ()                                       |                                        |
|                                                                   | Browse                                 |
|                                                                   |                                        |
| Uploa                                                             | d                                      |
|                                                                   |                                        |

### 图 11: 证书上传

10. 服务器重新启动,并显示已上传的证书。

| Server SSL Certificates: Enable                                         | d SSL Certificate Guide                    |
|-------------------------------------------------------------------------|--------------------------------------------|
| Current Certificate                                                     |                                            |
| Issued to: *com<br>Issued from:SHA256 CA - G3<br>Valid to: June 7, 2018 |                                            |
| PKCS-12                                                                 | Key/Certificate Pair                       |
| Upload HTTPS PKCS-12 (.pfx, .p12). Apa<br>IIS pfx.                      | che intermediate certificate is needed for |
| PKCS-12 file                                                            |                                            |
|                                                                         | Browse                                     |
| Password for PKCS file                                                  | *                                          |
|                                                                         |                                            |
| Intermediate certificate 🚯                                              |                                            |
|                                                                         | Browse                                     |
|                                                                         |                                            |
| Up                                                                      | bload                                      |
|                                                                         |                                            |

#### 图 12: SSL 证书已启用

11. 如果 Wyse Management Suite 启用了自签名证书或专用域证书,则可以在 Wyse Management Suite 存储库服务器中上传证书,以验证 Wyse Management Suite CA 凭据。

| Trust store location:<br>C:\Program Files\DELL\ | WMSRepository\jd   | lk1.8.0_152\jre\lib\secu | rity\cacerts |        |   |
|-------------------------------------------------|--------------------|--------------------------|--------------|--------|---|
| Uploaded Certificate A<br>None                  | lias Names:        |                          |              |        |   |
| Upload WMS Server<br>Certificate                | certificate to tru | st store (CER forma      | it)          |        |   |
|                                                 |                    |                          |              | Browse | * |
|                                                 |                    |                          |              |        |   |
|                                                 |                    |                          |              |        |   |

### 图 13: 信任存储区证书

12. 导航至您在注册过程输入的 C:\wmsrepo 位置,您可以查看其中可以保存和管理所有存储库文件的文件夹。

### 管理 Wyse Management Suite 存储库服务

Wyse Management Suite 存储库在 Windows 本地服务窗口中将显示为 **Dell WMS Repository: Tomcat Service**,并配置为在服务器 重新启动时自动启动,如下所示:

|                    |                             | Services                    |              |         |              | x     |
|--------------------|-----------------------------|-----------------------------|--------------|---------|--------------|-------|
| File Action View   | Help                        |                             |              |         |              |       |
| 🗢 🌩 💼 🖾 🛛          | i 🗟 📲 🖬 🕨 🖿 🖬 🕨             |                             |              |         |              |       |
| 😪 Services (Local) | Services (Local)            |                             |              |         |              |       |
|                    | Dell WMS Repository: Tomcat | Name 📩                      | Description  | Status  | Startup Type | Log ^ |
|                    | Service                     | DCOM Server Process Laun    | The DCOM     | Running | Automatic    | Loc   |
|                    |                             | 🔍 Dell WMS Repository: Tomc | Apache To    | Running | Automatic    | Loc   |
|                    | Stop the service            | Device Association Service  | Enables pair | Running | Manual (Trig | Loc   |
|                    | Restart the service         | Device Install Service      | Enables a c  |         | Manual (Trig | Loc = |
|                    |                             | 🔍 Device Setup Manager      | Enables the  |         | Manual (Trig | Loc   |

# 将 Wyse Management Suite 版本 1.x 升级到 2.x

要将 Wyse Management Suite 从版本 1.x 升级到 2.x , 请执行以下操作:

- 1. 双击 Wyse Management Suite 2.x 安装程序包。
- 2. 在欢迎屏幕上,阅读许可协议并单击下一步。
- 3. 在升级页面上,配置共享文件夹和 CIFS 用户的访问权限。可用的选项有:
  - 使用现有用户 选择此选项以验证现有用户的凭据。
  - 创建新用户 选择此选项并输入凭据以创建新用户。

(i)注:

- 如果以前的 Wyse Management Suite 安装过程中在服务器上安装了 EM SDK,则会自动更新 Teradici EM SDK 组件。
- 如果以前的安装过程中未在设备上安装 EM SDK,请选中 Teradici EM SDK 复选框,以便安装和配置 Teradici EM SDK 组件。
- 您也可以使用 Wyse Management Suite 安装程序安装和更新 Teradici EM SDK。

(i) 注: 有关详细信息,请参阅 dell.com/manuals 上的 Dell Wyse Management Suite 2.x 快速入门指南。

- **4.** 选中**将 Memcached 绑定到 127.0.0.1** 复选框,以将 memcache 绑定到本地服务器— 127.0.0.1。如果未选中此复选框,则 memcache 将会绑定到 FQDN。
- 5. 单击启动打开 Wyse Management Suite Web 控制台。

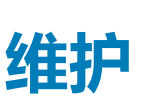

本章介绍如何进行数据库备份。

## 数据库备份

停止 Tomcat 服务,然后再进行数据库备份。Tomcat 服务被标识为"Dell WMS: Tomcat Service",且必须从本地服务停止。 要转储 MongoDB 的内容,请运行以下命令:

mongodump --host <mongodb\_host> -u stratus -p <db\_password> --authenticationDatabase admin --db
stratus --out ".\wmsmongodump"

要转储 MarioDB 的内容,请运行以下命令:

mysqldump --routine -h<mariadb host> -ustratus -p<db password> stratus > ".\wmsdump.sql"

## 数据库还原

停止 Tomcat 服务,然后再进行数据库还原。Tomcat 服务被标识为 "Dell WMS: Tomcat Service",且可以从本地服务停止。

- 您必须从 wmsmongodump 目录 (stratus 数据库的父目录)运行以下命令以还原 MongoDB。
  - echo "db.dropDatabase()" | mongo -u stratus -p <db\_password> --authenticationDatabase admin --host <db\_host> stratus
  - mongorestore --host <db\_host> -u stratus -p <db\_password> --authenticationDatabase admin -db stratus ".\stratus"
- 您必须从 wmsdump.sql 目录中运行以下命令来恢复 MariaDB。
  - Mysql.exe --verbose -h<mariadb\_host> -ustratus -p<db\_password> -e "DROP DATABASE stratus"
  - Mysql.exe --verbose -h<mariadb\_host> -ustratus -p<db\_password> -e "CREATE DATABASE stratus DEFAULT CHARACTER SET utf8 DEFAULT COLLATE utf8\_unicode\_ci"
  - Mysql.exe --verbose -h<mariadb\_host> -ustratus -p<db\_password> stratus < ".\wmsdump.sql"